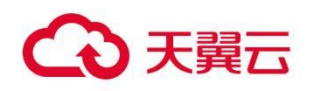

# 翼能碳双控管理系统

# 用户操作指南

广东亿迅科技有限公司

# 1.1 产品定义

翼能碳双控管理系统基于企业综合能源和碳资产管理需求,结合物联网设备、大数据分析和 AI 算法技术,实现了能耗/碳排放数据的实时采集、计量与核算,可以整体集成或者解 耦分拆的方式给企业提供能耗监控、用能管理、碳资产管理等功能。系统可以 Saas 化服务 也可以支持公有云和私有化部署,满足从中小企业到大型集团公司的能源和碳资产管理需 求。

1.2 产品优势

翼能碳双控管理系统的优势有:

1、快部署、易运维:标准化产品,无风险一周完工,远程运维在线升级。

2、轻量化、低成本: SaaS 云化产品,同时支持公有云和私有化部署,满足从中小企业到大型集团公司的能源管理需求。

3、数采国标:满足《重点用能单位能耗在线监测系统标准》整体规范。

#### 1.3 产品功能特性

| 产品 | 版本     | 模块              | 功能简介                                                                                                    |
|----|--------|-----------------|----------------------------------------------------------------------------------------------------|
| 产品 | 充 V1.0 | <b>楔</b><br>驾驶舱 | 驾驶舱界面展示企业用能整体情况,<br>依靠大数据分析技术实现能源数据可视<br>化、用能计量器具在线实时监测。 对企业<br>年度综合能耗、耗电总量进行统计,可实<br>时了解能源能耗指标。支持企业地图定位                     |
|    |        |                 | 展示、实时告警数量、当月累积告警数、<br>累计已处理告警、告警情况统计、采集环<br>境整体运行管理指标分析、计量器具在线<br>情况汇总等功能,帮助用户准确掌握企业<br>实时情况。                                |
|    |        | 设备管理            | 企业可根据设备具体实际情况填写录<br>入设备相应信息、选择关联设备,实现对<br>设备的运行状态、在线情况、参数、读数<br>的实时监控,结合告警管理功能模块可实<br>现设备异常告警功能。                             |
|    |        | 用能管理            | 自动采集企业各类表计获取用能能耗<br>数据,实时动态监测企业用能情况。采用<br>环比对标、图表等方式对企业能源使用情<br>况、能耗趋势情况等多方面进行分析展<br>示,可生成各类报表,实现企业用能统<br>计、综合能耗分析、用能标准煤转化、用 |

|             |             | 能趋势           | 分析、俞           | じ源使用费用        | 占比分析、计                                |
|-------------|-------------|---------------|----------------|---------------|---------------------------------------|
|             |             | 量采集           | <b>ミ点数据分</b>   | ·<br>祈、尖峰平    | 谷用能占比分                                |
|             |             | 析、企           | 全业用能能          | <b>能源流向分析</b> | 等能力。                                  |
|             |             | Ť             | ≧业可以迭          | 选择基准法或        | 历史排放法对                                |
|             |             | 企业年           | ■度配额进          | <b>进行测算,提</b> | 前了解自身配                                |
|             |             | 额的额           | 疲。<br>支持       | 禄入企业年         | 度免费配额、                                |
|             | 碳           | 产             | 度留存配額          | 页、竞拍配额        | 等,便于配额                                |
|             | 管           | 里管理。          | 根据实际           | 示碳排放量及        | 年度配额,实                                |
|             |             | 现配额           | 極一致            | 警。支持一键        | 生成碳报告并                                |
|             |             | 可进行           | <u>一</u> 查看或 Т | 下载,辅助企        | 业制定碳排放                                |
|             |             | 监测计           | 划。             |               |                                       |
|             |             | য়            | 拉业用电           | 8/用水/用气       | 等智能表计进行                               |
|             | <u>++</u> ± | 动态出           | 之测,根据          | 居企业设置的        | 告警策略实现                                |
|             |             | "官"<br>月电状    | 《态及计量          | 量器具状态异        | 常告警并分                                 |
|             | ±           | !<br>析、证      | 录,告警           | 警信息可通过        | 短信推送至相                                |
|             |             | 关负责           | 長人进行快          | 快速响应处理        | •                                     |
|             |             | 挼             | 斑国家、           | 地区能耗采         | 集标准与规范                                |
|             | 1.12        | 对企业           | 上能耗数据          | <b>苦进行采集与</b> | 传输,支持能                                |
|             |             |               | <b></b> 页面手コ   | L填报,满足        | 企业对多种能                                |
|             |             | :报  <br>  源类型 | 业、多设备          | 备、多系统的        | 能耗数据实时                                |
|             |             | 采集与           | 5上报至监          | 监管平台。         |                                       |
| · · · · · · |             |               |                |               | · · · · · · · · · · · · · · · · · · · |

#### 1.4 应用场景

1、应用场景一:全面精细化管理能源数据,助力企业实现节能降耗。

翼能碳双控管理系统实时监控企业用能情况,采用同比、环比、对标等方式对企业能源 使用情况、能耗趋势情况、计量器具运维情况等多方面进行分析,通过获取企业产品产量信 息实现产品能耗管理,为企业提供能源数据全面精细化管理能力,解决企业用能管理短板, 帮助企业加强能源管理、发现能耗弱点,针对用能情况挖掘节能潜力,为企业节能降耗提供 科学依据。

2、应用场景二:信息化能源计费管理分析,助力企业优化用电计划。

翼能碳双控管理系统改变企业传统人工抄表、制表的方式,解决企业推算、估算用能成本的问题,为企业提供信息化能源计费管理分析。

3、应用场景三:用能异常及时感知告警,提高企业用能可靠性。

翼能碳双控管理系统支持对配用电/用水/用气等智能表计进行动态监测,根据企业设置的 告警策略实现用电状态及计量器具状态异常告警并分析、记录,告警信息可通过短信推送至 相关负责人进行快速响应处理。系统帮助企业快速全面掌握用能与设备异常,促使企业及时 发现异常问题进行优化,对潜在问题进行预判,减少用能异常对企业造成的损失,提高用能 可靠性。

4、应用场景四:企业碳配额全流程管理。

通过对政府年度分配的碳资产配额进行管理,实现对碳配额盈亏的预警,辅助决策碳交易; 并协助完成碳排放报告的填报。

5

# 2 计费说明

# 2.1 计费模式

# 2.1.1 翼能碳双控管理的计费方式是什么?

- 1、平台租赁服务费用:点/月;
- 2、人工服务(数据采集服务、安装调测、定制化开发)费用:一次性;
- 3、人工维护费:年/点。

# 2.1.2 翼能碳双控管理软件的价格?

| 品牌      | 类型              | 标准结算价格       |
|---------|-----------------|--------------|
| 翼能碳双控管理 | SaaS 1-3 个点(包月) | 250 元/点/月    |
|         | 3 个点以上(包月)      | 100 元/点/月    |
|         | 人工服务(数据采集服务)    | 1600 元/一次性/点 |
|         | 人工服务(安装调测)      | 1500 元/一次性/点 |
|         | 人工服务(定制化开发)     | 1500 元/一次性/点 |
|         | 人工服务(维护服务)      | 500 元/年/点    |

产品规格

| 厂商    | 产品名称  | 产品结构   | 产品详细说明            |
|-------|-------|--------|-------------------|
| 广东亿迅科 | 翼能碳双控 | 能耗实时监测 | 对企业多种能源类型、多设备、多系统 |

| 技有限公司 | 管理 |        | 的能耗数据实时采集,实现对能耗使        |
|-------|----|--------|-------------------------|
|       |    |        | 用、碳排放的实时"全景画像"          |
|       |    | 企业用能分析 | 实现企业的用能管理、精准故障诊断、       |
|       |    |        | 实时负荷预测和多级能耗分析等功能,       |
|       |    |        | 实现能耗数据可视化、能效 KPI 可量     |
|       |    |        | 化,全面提升企业管理水平和能效水        |
|       |    |        | 平,并生成各类报表,帮助企业了解自       |
|       |    |        | 身用能情况、能耗强度              |
|       |    | 碳资产管理  | 通过对政府年度分配的碳资产配额进行       |
|       |    |        | 管理,包括 CCER(自愿减排量)、原     |
|       |    |        | 可用碳量,对比企业本年的的实际碳排       |
|       |    |        | 放量,辅助企业决策碳交易管理。并协       |
|       |    |        | 助完成碳排放报告的填报             |
|       |    | 能耗数据上报 | 将各品种能源消费数据准确、完整、及       |
|       |    |        | 时接入到省市级发改委"能耗在线监管       |
|       |    |        | 平台",完成政府监管要求            |
|       |    | 能耗数据采集 | 将企业的水电气表等计量设备的数据进       |
|       |    |        | 行采集,并将采集的能耗数据进行分类       |
|       |    |        | <br>  整理规约和格式转换,为进一步的能耗 |
|       |    |        | 实时监测、分析管理提供基础数据         |

# 2.2 产品试用

# 2.2.1 翼能碳双控管理是否支持试用?

不支持

#### 2.3 产品订购

#### 2.3.1 翼能碳双控管理的订购渠道?

线上用户可在天翼云官网订购;

线下用户可联系客户经理订购。

#### 2.3.2 如何订购翼能碳双控管理?

1. 进入天翼云官网(https://www.ctyun.cn/),登录天翼云账号。

2. 进入应用商城-甄选商城。

3. 在搜索栏输入"翼能碳双控管理",点击进入"翼能碳双控管理"的产品详情界面。

4. 选择需订购的周期和点位数量后, 勾选协议点击"立即购买"。

5. 进入订单详情页面,确认订购相关数据无误后点击"立即支付",跳转待支付页面,同 时将收到产品订购邮件通知。

6. 在此订单待支付页面确认金额无误后,点击"立即支付"。

7. 支付成功后, 您将收到"成功支付"的短信与邮件通知。

#### 2.4 产品续订

# 2.4.1 翼能碳双控管理是否支持续订?

#### 支持续订。

# 2.4.2 如支持续订,如何续订翼能碳双控管理?

- 1. 进入天翼云官网(https://www.ctyun.cn/), 登录天翼云账号。
- 2. 在"甄选商城"页面进入"甄选控制台。
- 3. 找到您已订购的产品" 翼能碳双控管理", 操作中选择"续订"
- 4. 您可以按需增加续订周期,账号数不变,周期增加。
- 5. 选择"立即续订",创建续订单并跳转到详情页面。
- 6. 选择"立即支付",进入订单支付页。
- 7. 续订成功后将收到邮件短信通知。

#### 2.5 产品退订

# 2.5.1 翼能碳双控管理是否支持退订?

支持

2.5.2 如支持退订,如何操作翼能碳双控管理退订?

# 2.6 规格变更

# 2.6.1 翼能碳双控管理是否支持规格升级?

支持规格升级。

# 3 快速入门

# 3.1 产品使用说明

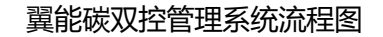

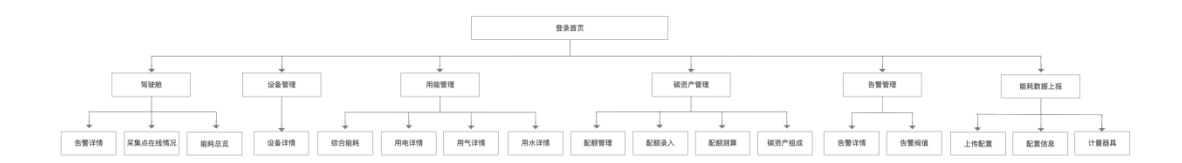

# 3.2 产品使用流程

1、在登陆页面,请填写"账号"、"密码"、"验证码",勾选"已阅读并同意用 户协议和隐私政策"并点击"登录"按钮。

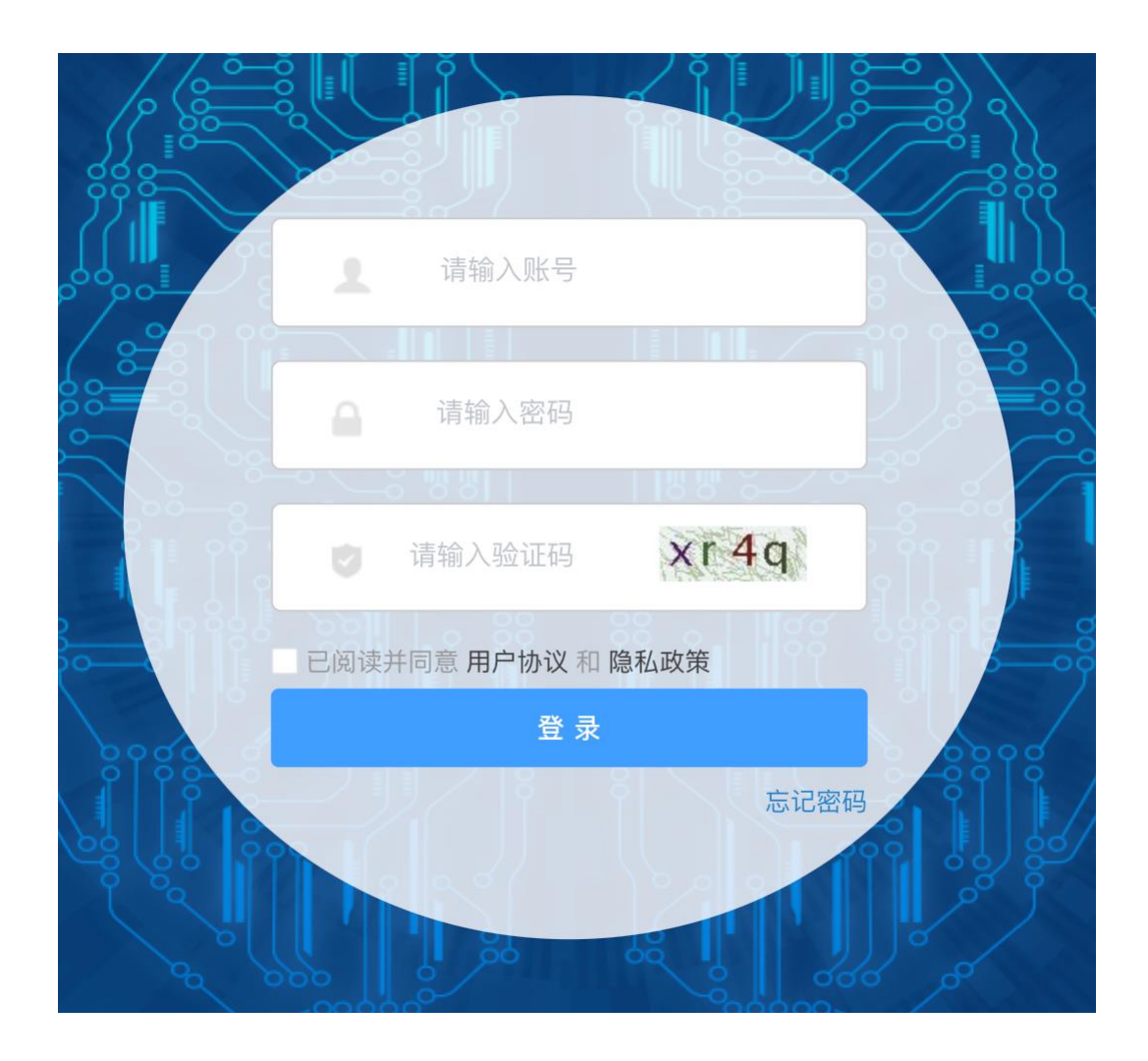

2、登录后,可立即体验翼能碳双控管理系统。

# 4 用户指南

1、登录成功后可转至翼能碳双控管理系统首页。首页一张图展示企业整体能耗情况,实现 能耗指标可视化、设备运行情况及告警展示,页面信息包含:"告警详情"区域、"在线详 情"区域、"地图展示"区域、以及"能耗详情"区域。支持首页搜索、企业地图定位展示、 采集点在线情况汇总等功能。

2、点击导航栏【设备管理】、【用能管理】、【碳资产管理】、【告警管理】、【用户配置】,跳转到相应页面。

# 5 常见问题

# 5.1 操作类

Q: 如何登陆翼能碳双控管理系统?

A: 在浏览器访问地址中输入"https://14.18.79.106/doLogin", 出现页面: 输入"账号"、 "密码"、"验证码", 勾选"已阅读并同意用户协议和隐私政策"并点击"登陆"按钮, 即可登陆系统并访问【驾驶舱】页面。

#### 5.2 管理类

Q: 翼能碳双控管理系统有什么使用限制?

A: 翼能碳双控管理系统根据用户的不同权限展示相对应的内容。

# 6 文档下载

7 相关协议